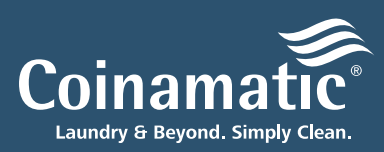

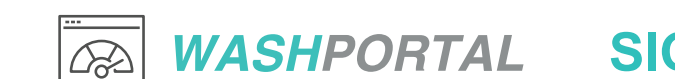

## L SIGNING UP FOR CLIENT PORTAL

Visit <u>portal.wash.com</u> and click the highlighted link at the bottom of the login page.

Enter your name, email, and property/ account information exactly as it appears on your commission or billing statement.

If you need help finding this information, please submit a support ticket <u>here</u> or call 800-561-1972.

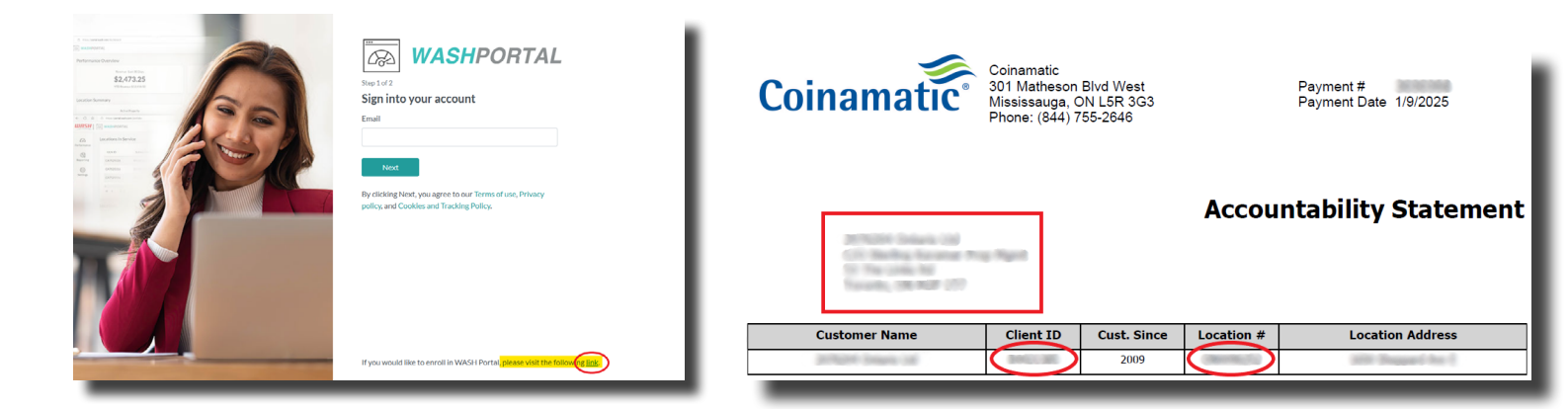

3

Once your account is verified, you will receive an email confirmation, typically within 30 minutes, to create your password and log in to your account.

Note: If the property/account details you provided in Step 2 are incorrect, a Coinamatic representative will reach out via email.

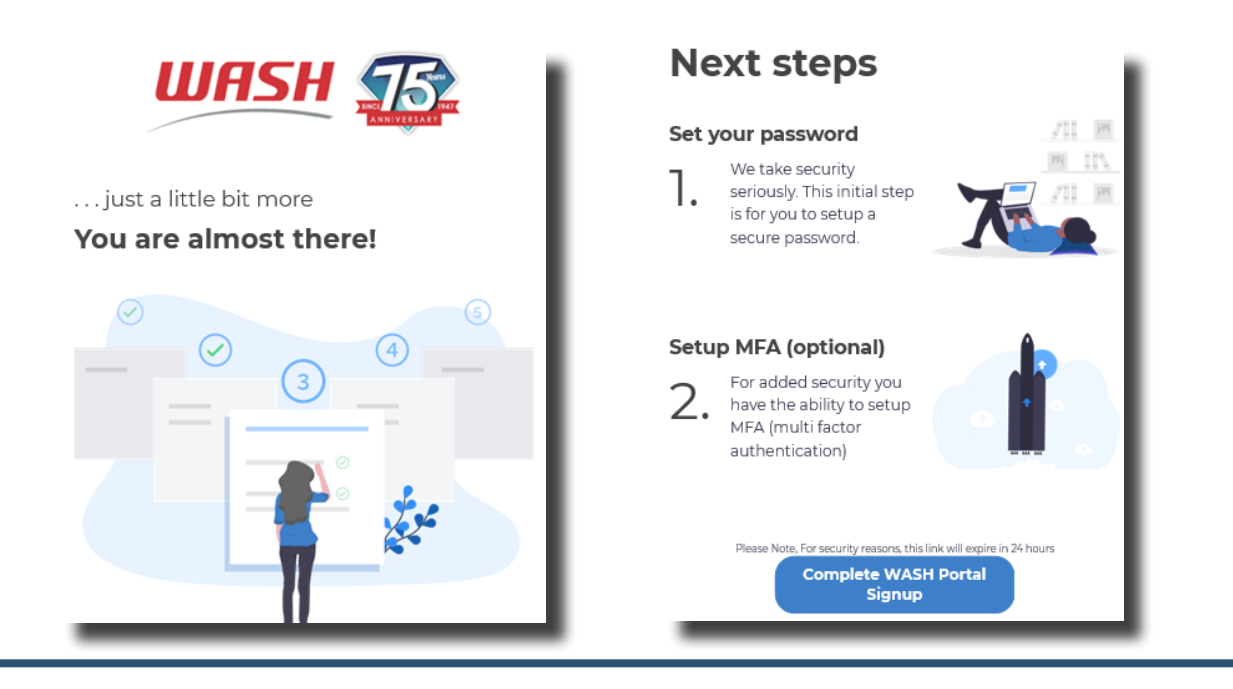

4

After creating your password, log in to your account by clicking **Client Portal** on <u>coinamatic.com</u> or visiting <u>portal.wash.com</u>, then enter your credentials.

Tip: Bookmark portal.wash.com for quick access.

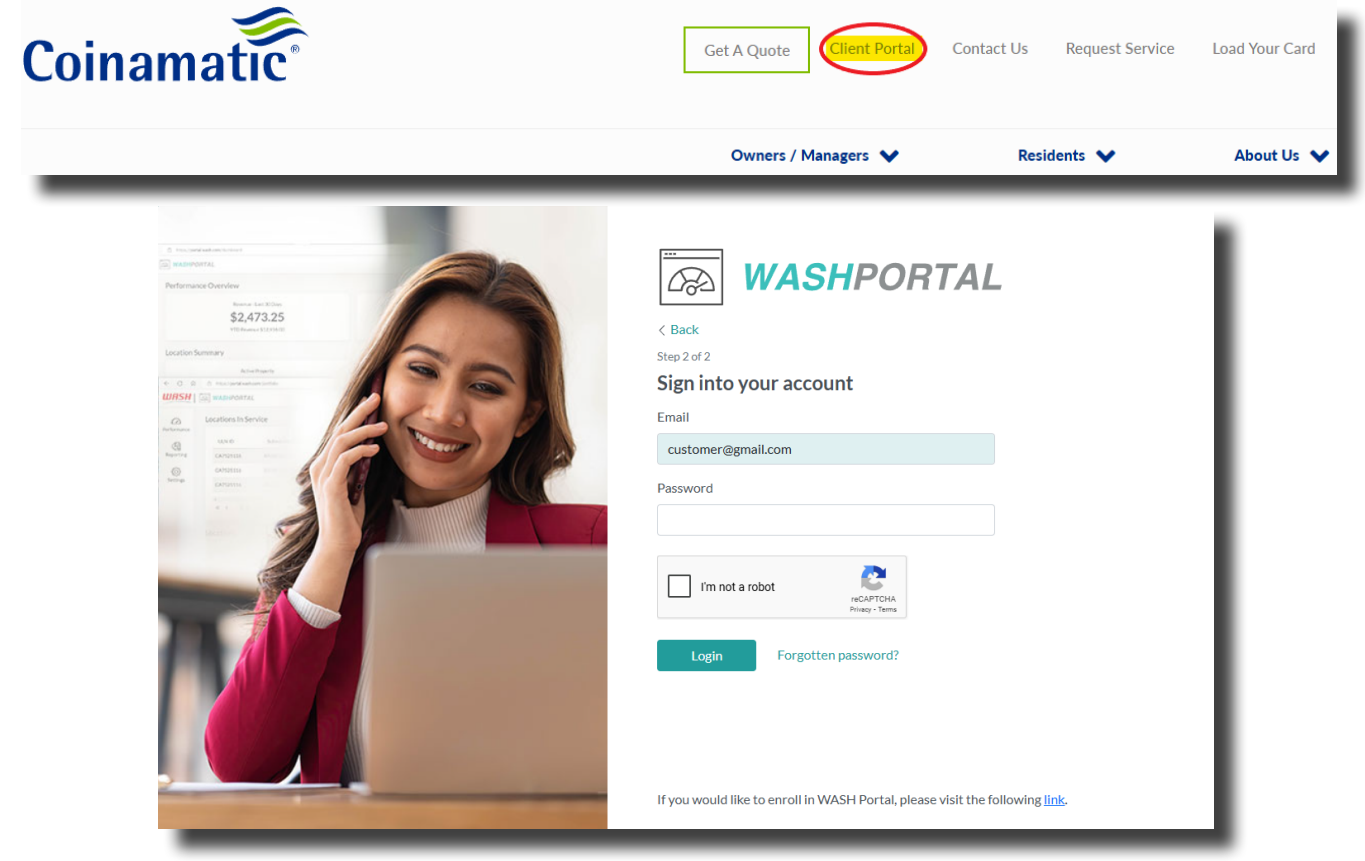

5

Once logged in, you will be taken to your dashboard where you can view your property data and insights.

| Performa   | nce Overview                               | Performance Overvi                            |
|------------|--------------------------------------------|-----------------------------------------------|
| ance       | Average Monthly Revenue                    | Average Monthly Commission                    |
| ing        | \$2,091.06                                 | \$957.20                                      |
|            | Rolling Annual Average Revenue \$25,092.75 | Rolling Annual Average Commission \$11,486.38 |
| Location S | Summary                                    | View Property Det.                            |
|            | Active Property                            | Installed Machines                            |
| 1          |                                            | 18                                            |
| Monthly F  | Revenue Trend                              |                                               |
|            |                                            | all 54                                        |
| \$2.600.00 | ٥]                                         |                                               |
| \$1,950.00 |                                            |                                               |
| \$1,300.00 | D-                                         |                                               |
| \$650.00   | D-                                         |                                               |
| 60.00      |                                            |                                               |

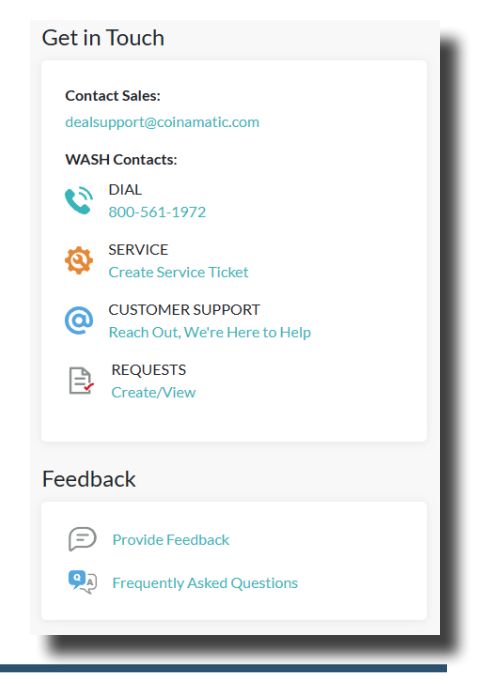